# 自動売買を オフにする方法

## RDClient アプリをタップし VPS にログイン

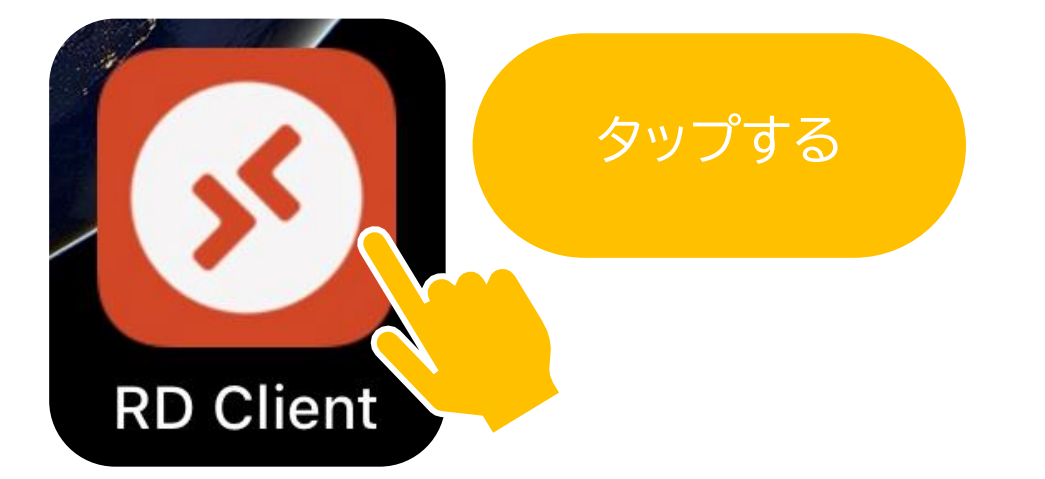

### iPhone の場合

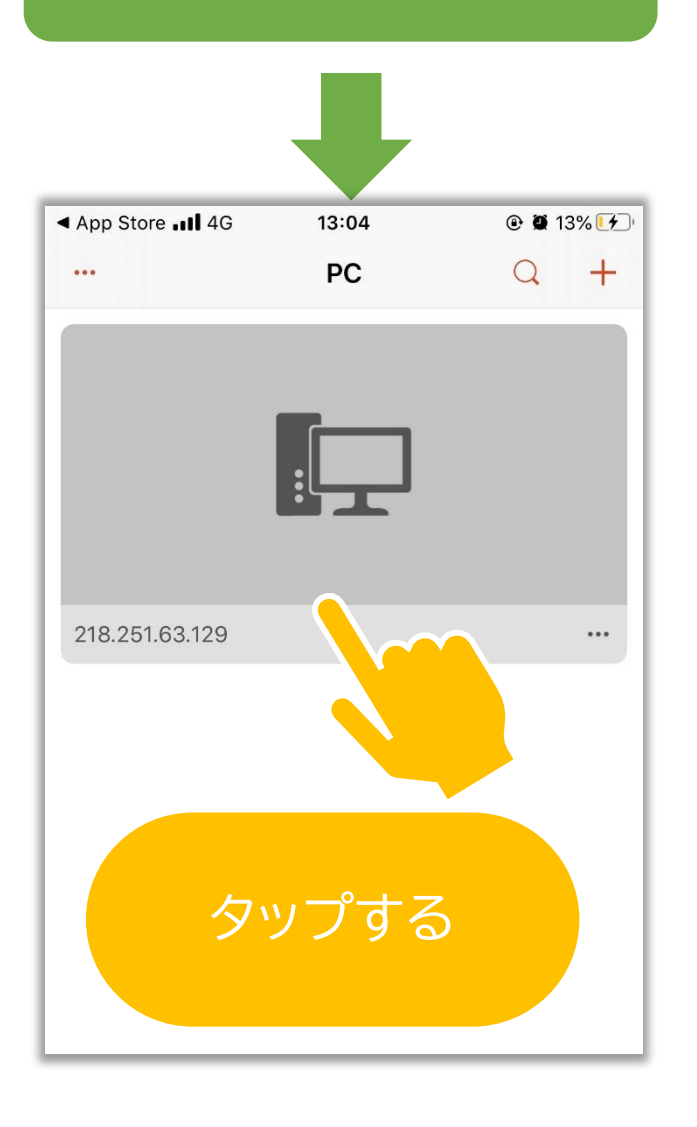

## Android の場合

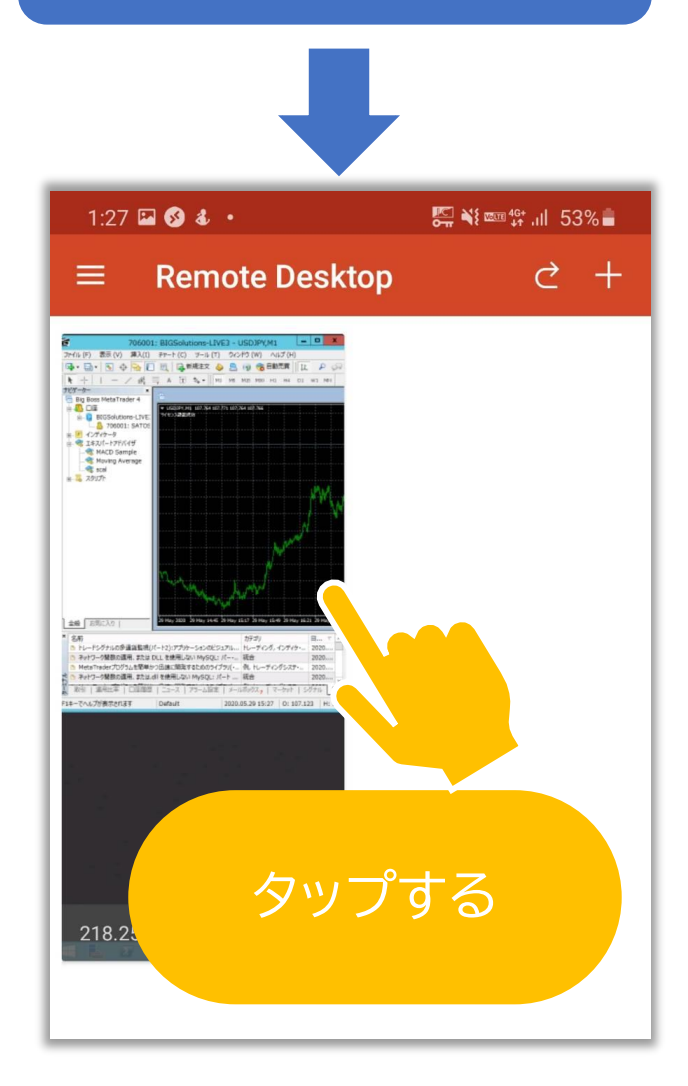

#### 画面上部にある自動売買ボタンをタップする

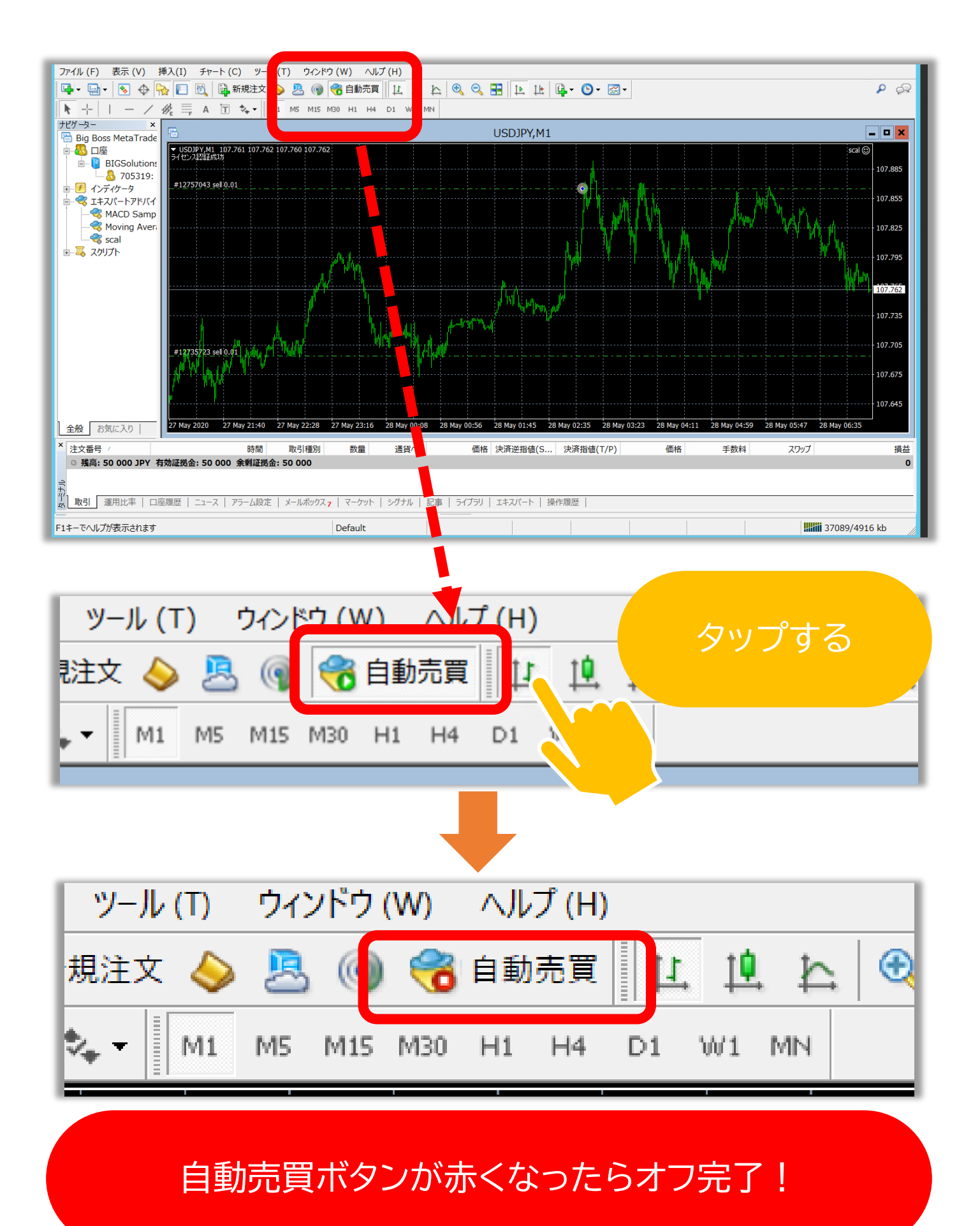